## WALL BOX VEC04 SMART

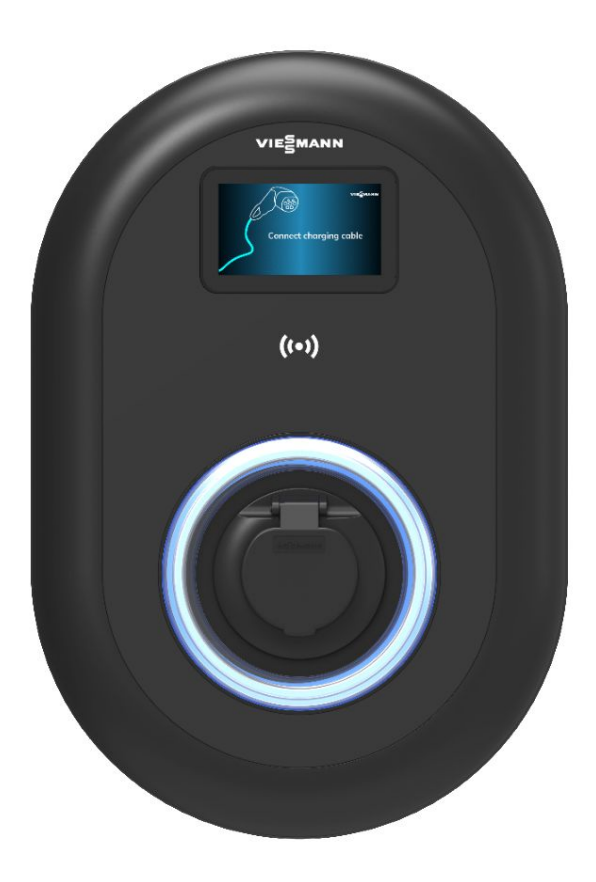

Ufficio tecnico Nuove Energie

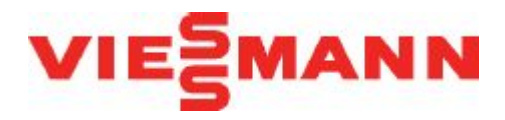

### Panoramica modelli

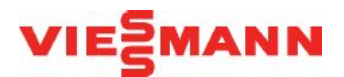

| Colonnina di ricarica<br>VEC04-AC | Informazioni articolo                                                                                                | Nº articolo |
|-----------------------------------|----------------------------------------------------------------------------------------------------|-------------|
|                                   | Wallbox VEC04-AC 7,4kW Smart<br>Colonnina di ricarica monofase presa tipo 2 con display<br>Potenza nominale: 7.400 W | 7973043     |
| O                                 | Wallbox VEC04-AC 11kW Smart<br>Colonnina di ricarica trifase presa tipo 2 con display<br>Potenza nominale: 11.000W   | 7973044     |
|                                   | Wallbox VEC04-AC 22kW Smart<br>Colonnina di ricarica trifase presa tipo 2 con display<br>Potenza nominale: 22.000 W  | 7973045     |

- Versione monofase 7,4 kW
- Versione trifase 11 kW
- Versione trifase 22 kW

La potenza della colonnina è regolabile

### Accessori

- Energy meter monofase per controllo dinamico dei carichi cod. art. 7973053
- Energy meter trifase per controllo dinamico dei carichi cod. art. 7973052

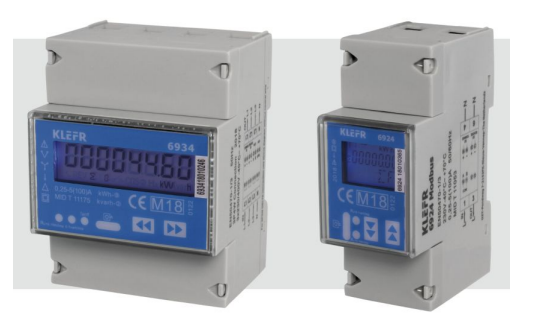

- Piedistallo di supporto per 1 o 2 colonnine cod. art. 7973054
- Cavo tipo 2 monofase 32A 7,5 m cod. art. 7729681
- Cavo tipo 2 trifase 32A 7,5 m cod. art. 7729682

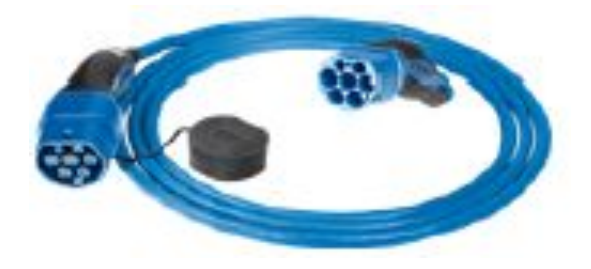

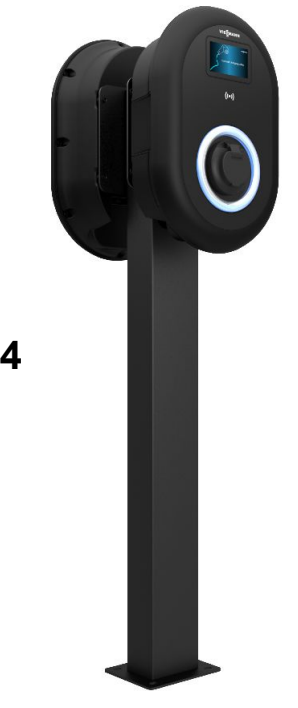

ANN

### Specifiche tecniche

| Dati tecnici                        |    |                                                          |                       |           |  |
|-------------------------------------|----|----------------------------------------------------------|-----------------------|-----------|--|
| Codice articolo                     |    | 7973043                                                  | 7973044               | 7973045   |  |
| Potenza massima                     | kW | 7,4                                                      | 11                    | 22        |  |
| Collegamento                        |    | Monofase                                                 | Trifase               | Trifase   |  |
| Tensione nominale                   | V  | 230                                                      | 400                   | 400       |  |
| Frequenza                           | Hz | 50                                                       | 50                    | 50        |  |
| Corrente massima di carica per fase | A  | 32                                                       | 16                    | 32        |  |
| Tipologia presa                     |    | Tipo 2 (o                                                | conforme a IEC 62196- | 2)        |  |
| Modalità comunicazione con veicolo  |    | Modo 3 (                                                 | conforme a IEC 61851  | -1)       |  |
| Autorizzazione                      |    | Lettore RFID                                             |                       |           |  |
| Materiale e colore                  |    | Po                                                       | olicarbonato, nero    | 19<br>12  |  |
| Display                             |    | LCD TFT 4,3" a colori                                    |                       |           |  |
| Dimensioni (AxLxP)                  | mm |                                                          | 460x315x135           |           |  |
| Peso                                | kg | 4,8                                                      | 5                     | 5         |  |
| Modalità installazione              |    | A pa                                                     | rete o su piedistallo |           |  |
| Temperatura operativa               | °C |                                                          | -35- +55              |           |  |
| Grado di protezione ambientale      |    |                                                          | IP54                  | <u>10</u> |  |
| Classe isolamento elettrico         |    |                                                          | 1                     | 14<br>14  |  |
| Protezione corrente residua         |    | RCD 6mA                                                  |                       |           |  |
| Interfacce                          |    | Ethernet, Wi-Fi, Modbus TCP/IP, OCPP 1.6 JSON            |                       |           |  |
| Certificazioni                      |    | CE, IEC 61851-1, IEC 61851-22, IEC 60950-1, IEC 60950-22 |                       |           |  |

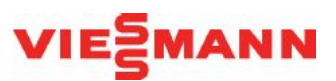

### Disegno e dimensioni

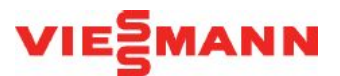

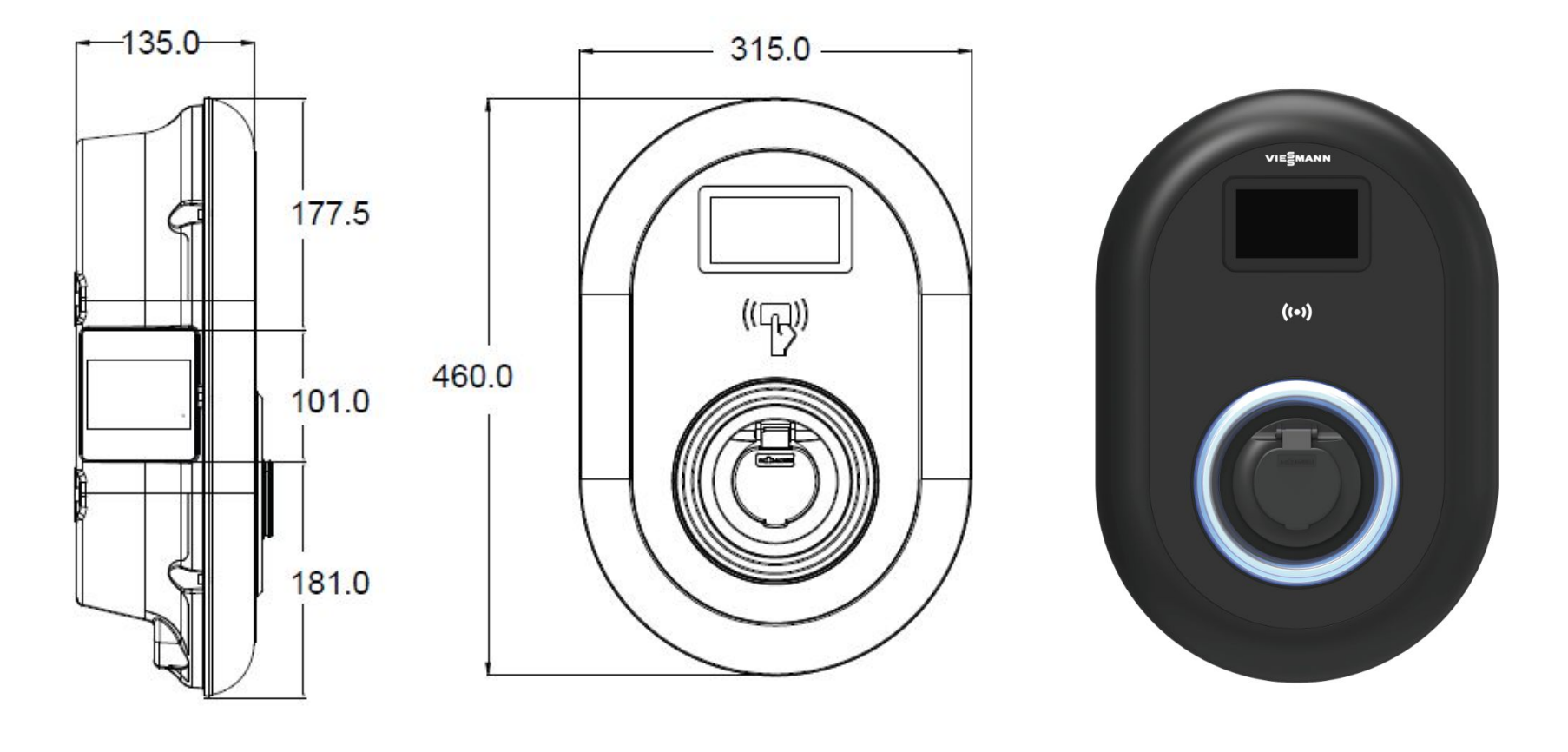

### Componenti

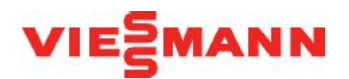

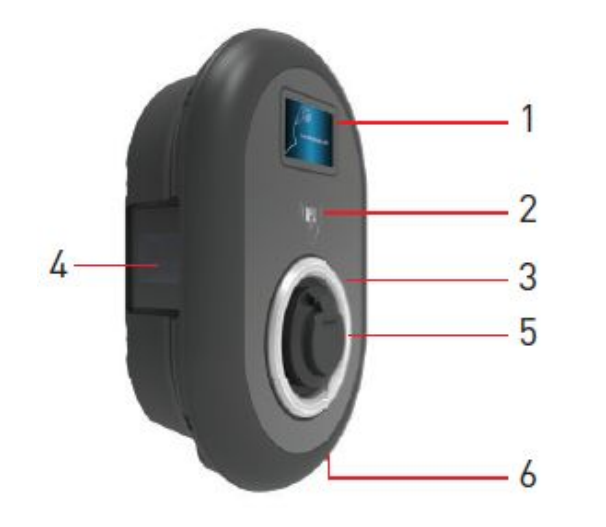

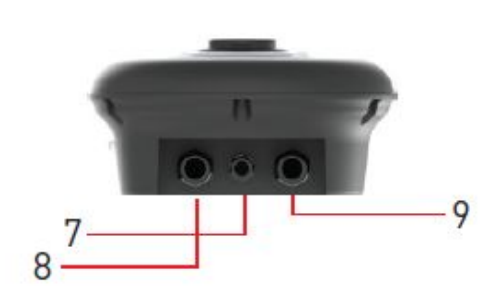

### Modelli di presa con MID Meter

- 1- Display informativo
- 2- Lettore di schede RFID
- 3- LED indicatore di stato

#### 4- Display MID Meter

- 5- Uscita presa
- 6- Etichetta prodotto
- **7-** Passacavo di comunicazione della stazione di ricarica
- 8- Dado premistoppa dell'ingresso
- di alimentazione della stazione di ricarica
- 9- Passacavo di comunicazione della stazione di ricarica

### **Dotazione**

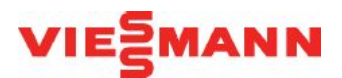

Imballo con logo Viessmann

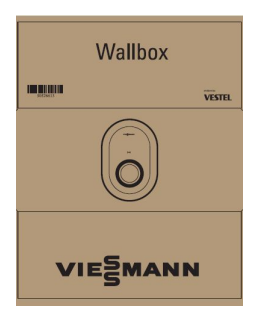

- Perni, viti e guarnizioni per montaggio a parete o su piedistallo
- Tessere RFID marchiate Viessmann (1 tessera «master» e 2 tessere «utente»)

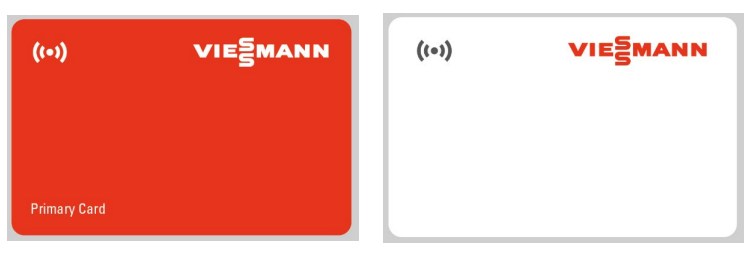

• Manuale di installazione e manuale utente marchiati Viessmann

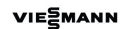

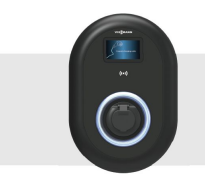

Wallbox VECO4-AC-DI 7,4kW Smart 11kW Smart 22kW Smart

X

Linee guida per l'installazione

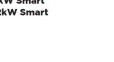

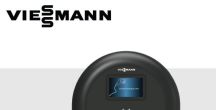

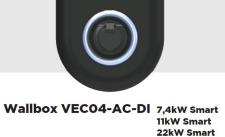

22kW Si User Manual

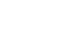

### Prescrizioni di installazione

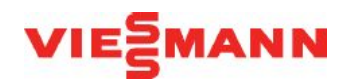

#### **Condizioni di installazione:**

- Temperatura funzionamento: da -35° a +55°C
- umidità relativa: 5% 95%
- classe di isolamento: 1
- grado di protezione: IP54
- impatto meccanico: IK10 (display IK08)

#### **D** Protezione elettrica dai cortocircuiti:

- versione monofase 7,4kW: 1x 40A, 2P classe C
- versione trifase 11kW: 1x 20A, 4P classe C
- versione trifase 22kW: 1x 40A, 4P classe C

#### **Given Sezione minima dei cavi AC (max 50 metri):**

- versione monofase 7,4 kW: 3x 6 mmq
- versione trifase 11 kW: 5x 4 mmq
- Versione trifase 22 kW: 5x 6 mmq

#### **Protezione elettrica differenziale:**

- versione monofase 7,4kW: tipo A, 30mA, 40A
- versione trifase 11kW: tipo A, 30mA, 20A
- Versione trifase 22kW: tipo A, 30mA, 40A

### Apertura del coperchio e montaggio su parete

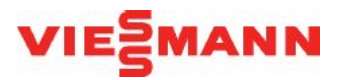

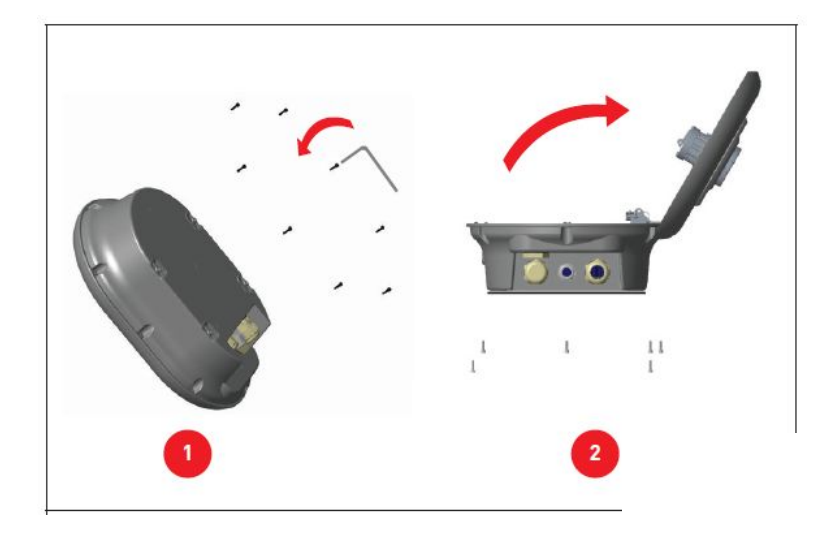

- 1. Rimuovere le viti del coperchio con la chiave di sicurezza a brugola
- 2. Aprire il coperchio

- 1. Aprire il coperchio
- 2. Posizionare a parete il modello di montaggio e segnare i fori
- 3. Forare la parete
- 4. Inserire i tasselli nei fori
- 5. Serrare le viti di sicurezza
- 6. Inserire il cavo di alimentazione CA

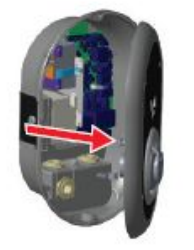

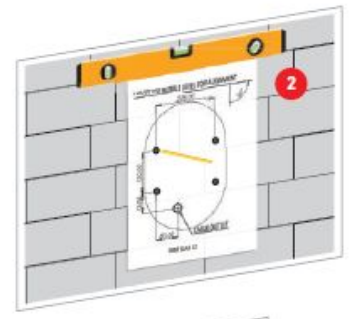

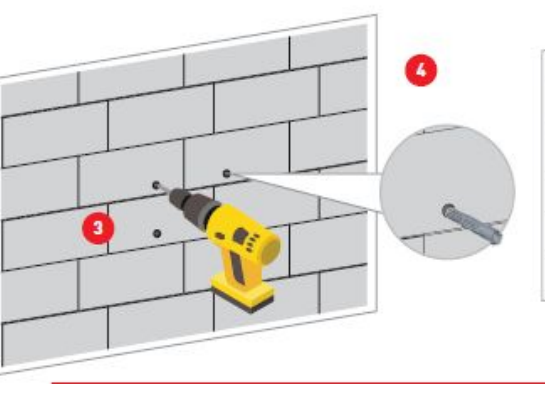

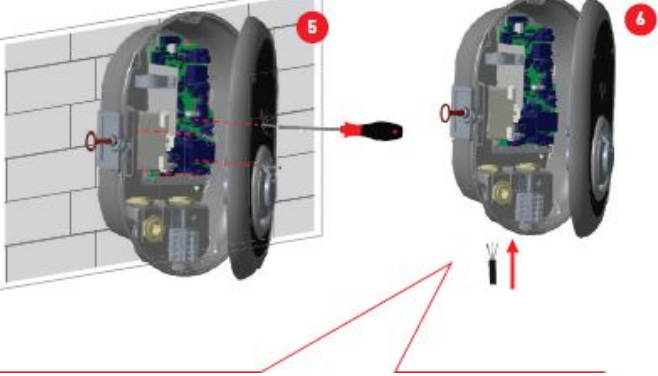

### **Collegamento alimentazione AC**

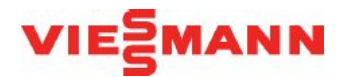

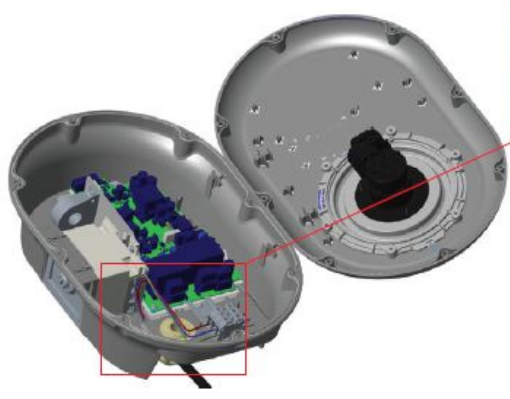

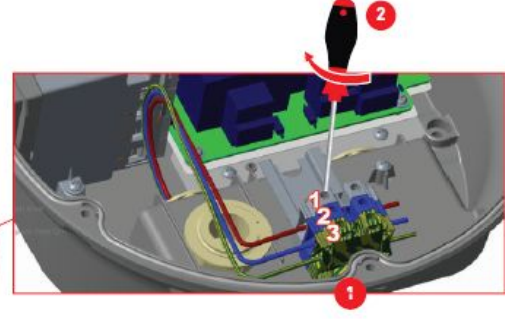

- 1. Inserirei i cavi nella morsettiera
- 2. Serrare le viti

| Terminale elettrico | Colore del cavo CA   |
|---------------------|----------------------|
| 1                   | CA L1 (Marrone)      |
| 2                   | CA neutro (Blu)      |
| 3                   | Terra (Verde-Giallo) |

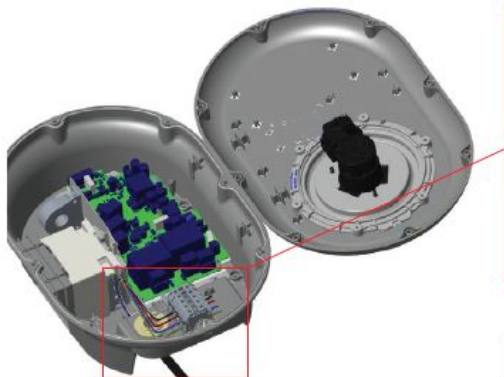

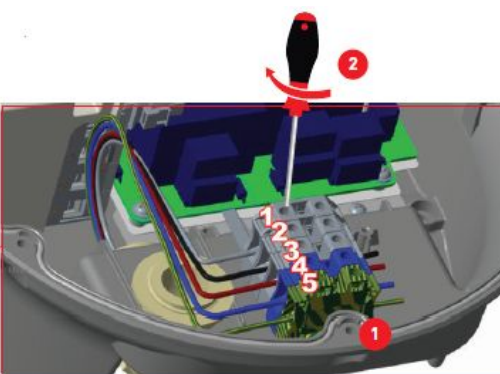

- 1. Inserirei i cavi nella morsettiera
- 2. Serrare le viti

| Terminale elettrico | Colore del cavo CA   |
|---------------------|----------------------|
| 1                   | AC L3 (Grigio)       |
| 2                   | AC L2 (Nero)         |
| 3                   | CA L1 (Marrone)      |
| 4                   | CA neutro (Blu)      |
| 5                   | Terra (Verde-Giallo) |

### Chiusura coperchio

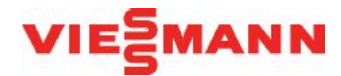

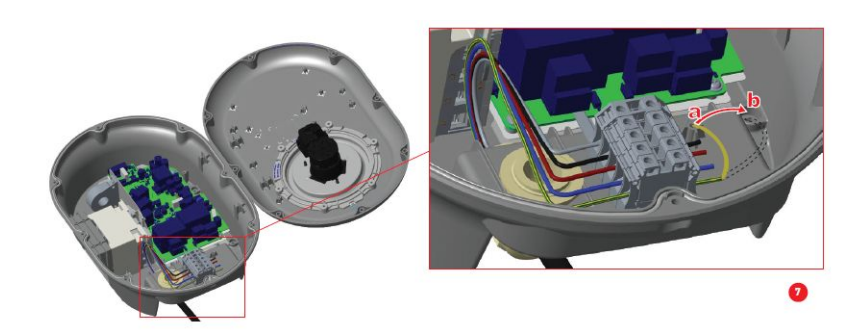

- 7. Verificare il collegamento della messa a terra
- 8. Stringere i pressacavi
- 9. Serrare le viti per chiudere il coperchio
- 10. Il montaggio a parete è terminato

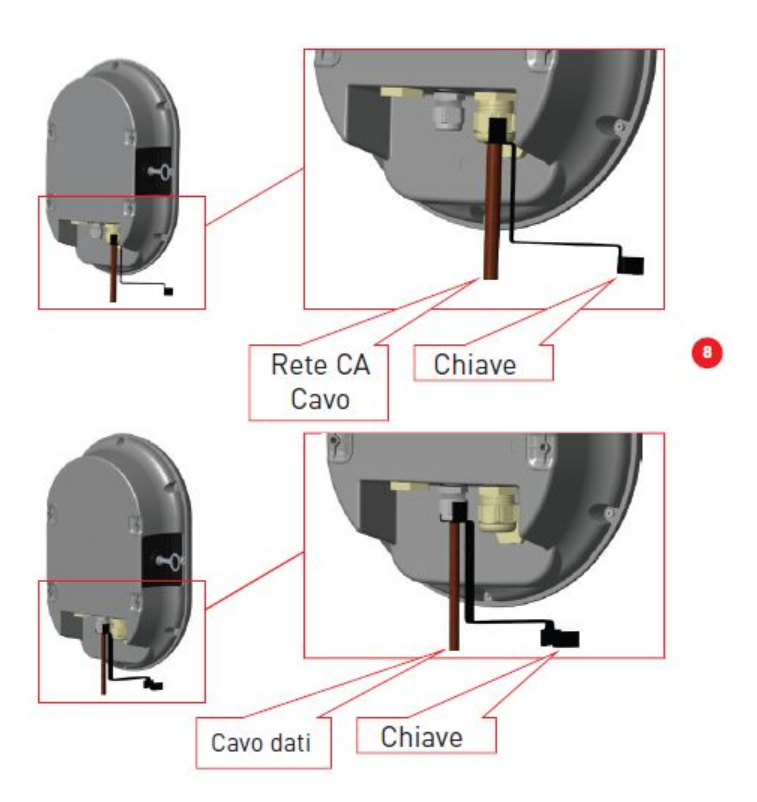

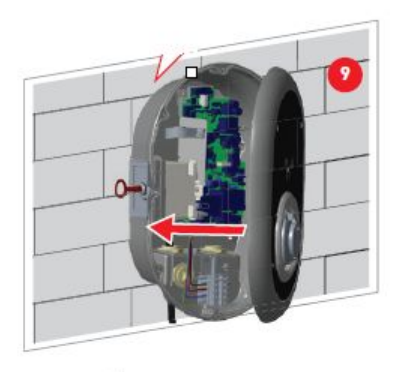

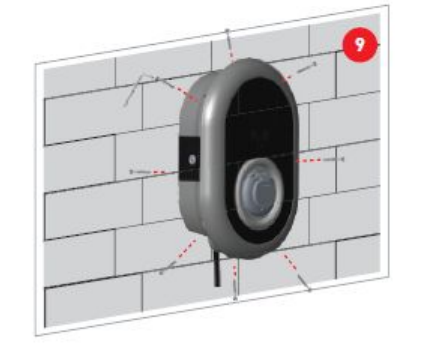

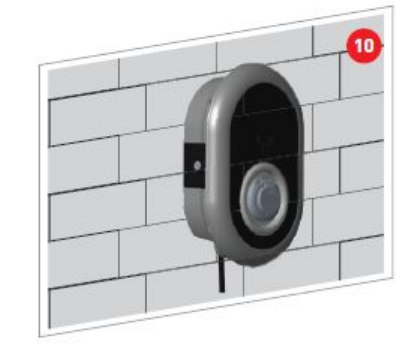

### **Regolazione limitatore corrente**

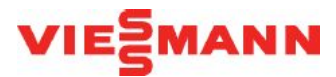

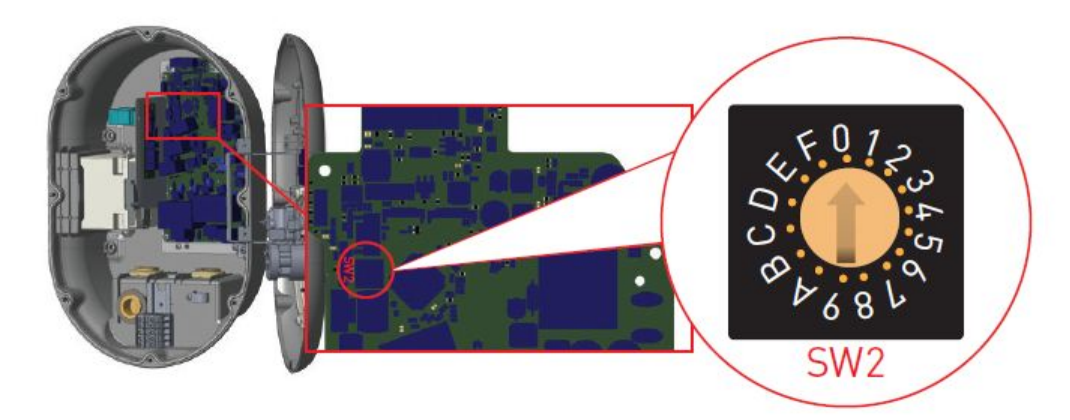

La colonnina ha un limitatore di corrente (interruttore rotante) sulla scheda principale, che consente di regolare la corrente (e quindi la potenza) di ricarica.

| Posizione             | Val           | lore limite | di corre | nte   |
|-----------------------|---------------|-------------|----------|-------|
| limite di<br>corrente | Fase          | 22 kW       | 11kW     | 7,4kW |
| 0                     |               | 10 A        | 10 A     | 10 A  |
| 1                     |               | 13 A        | 13 A     | 13 A  |
| 2                     |               | 16 A        | 16 A     | 16 A  |
| 3                     | Mono-<br>fase | 20 A        |          | 20 A  |
| 4                     | luse          | 25 A        |          | 25 A  |
| 5                     |               | 26 A        |          | 30 A  |
| 6                     | - CC - C      | 32 A        |          | 32 A  |
| 7                     |               |             |          |       |
| 8                     |               | 10 A        | 10 A     |       |
| 9                     |               | 13 A        | 13 A     |       |
| R                     |               | 16 A        | 16 A     |       |
| В                     | Trifa-        | 20 A        |          |       |
| С                     |               | 25 A        |          |       |
| D                     |               | 26 A        |          |       |
| E                     |               | 32 A        |          |       |
| F                     |               |             |          |       |

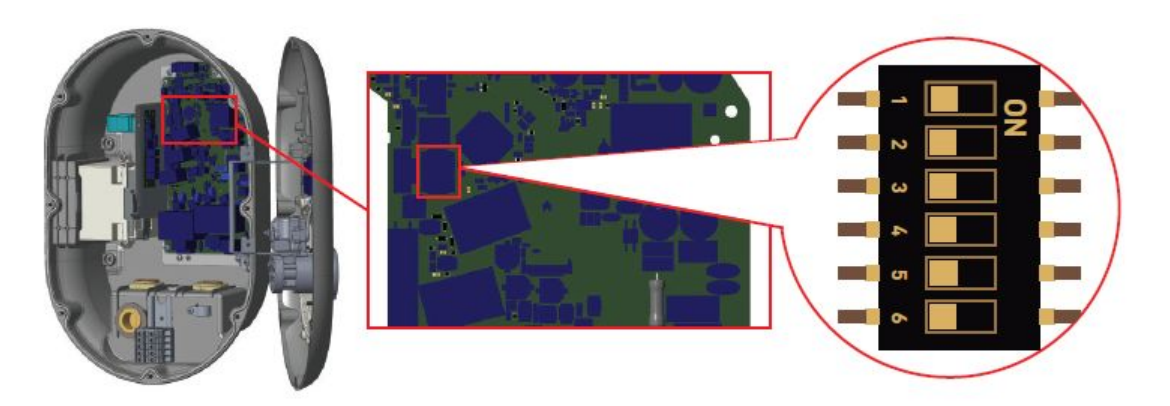

| Numero pin | Descrizione                                             |  |
|------------|---------------------------------------------------------|--|
| Pin -1     | Riservato                                               |  |
| Pin -2     | Funzionalità di abilitazione esterna dell'ingresso      |  |
| Pin -3     | Funzione cavo bloccato (solo per i modelli con presa)   |  |
| Pin-4-5-6  | Ottimizzatore di potenza (richiede accessori opzionali) |  |

### Collegamento cavo dati

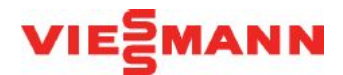

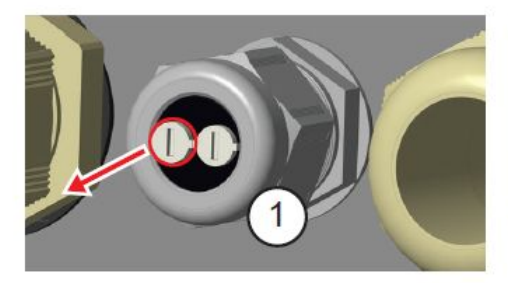

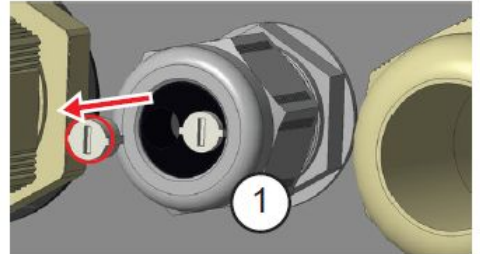

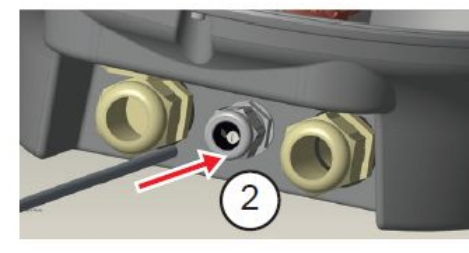

- 1. Rimuovere il tappo di gomma dal pressacavo
- 2. Inserire il cavo attraverso i fori del cavo
- 3. Inserire il cavo attraverso i fori della custodia dell'RCCB

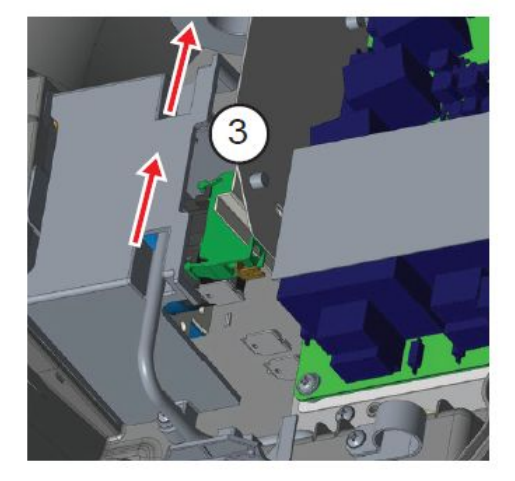

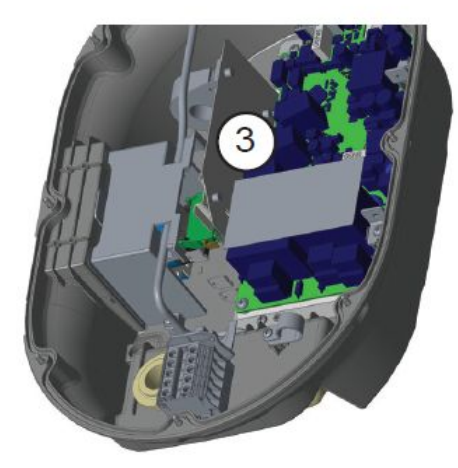

# Impostazione selettori per controllo dinamico carichi

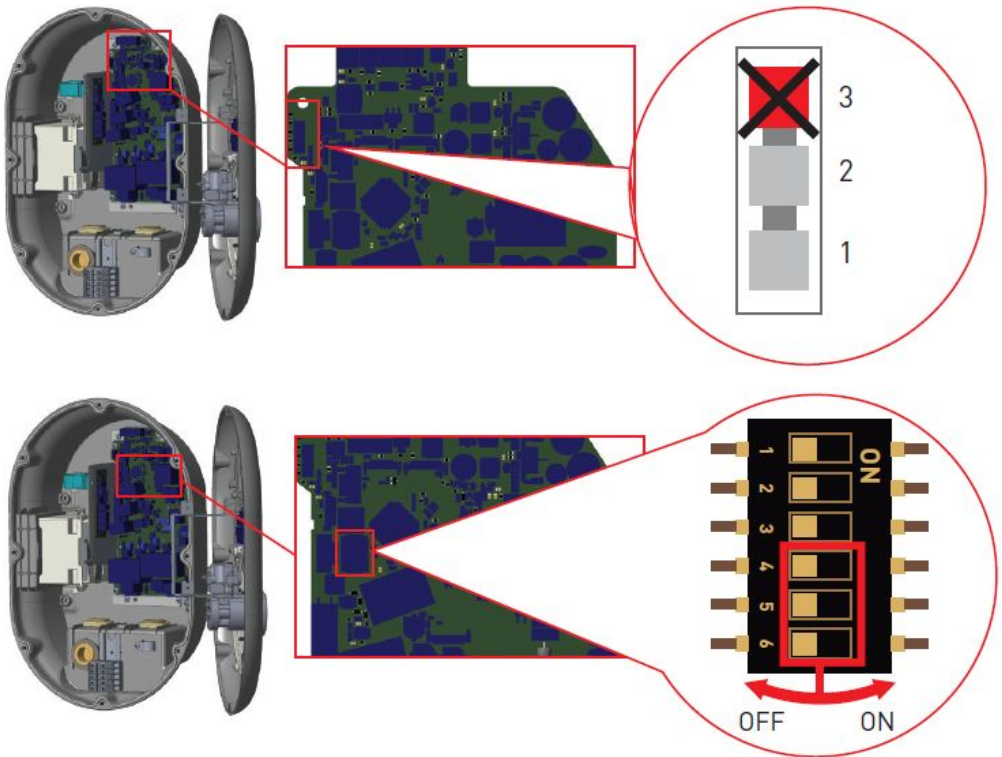

| Po  | sizioni dei DIP sw | Valore limite di |                                            |
|-----|--------------------|------------------|--------------------------------------------|
| 4   | 5                  | 6                | corrente                                   |
| OFF | OFF                | OFF              | Ottimizzatore di po-<br>tenza disabilitato |
| OFF | OFF                | ON               | 16                                         |
| OFF | ON                 | OFF              | 20                                         |
| OFF | ON                 | ON               | 25                                         |
| ON  | OFF                | OFF              | 32                                         |
| ON  | OFF                | ON               | 40                                         |
| ON  | ON                 | 0FF              | 63                                         |
| ON  | ON                 | ON               | 80                                         |

Per poter eseguire la regolazione della potenza questo interruttore va impostato nella posizione 1 o 2

VIEZMANN

Impostazione limite della corrente linea elettrica principale (contatore) mediante i DIP switch.

L'energy meter installato al contatore misura la potenza prelevata dalla rete. In base al limite impostato, la wall box regola dinamicamente la potenza di ricarica in base alla potenza disponibile al contatore.

DIP switch per impostazione corrente della linea elettrica principale (contatore)

# Installazione energy meter per controllo dinamico carichi

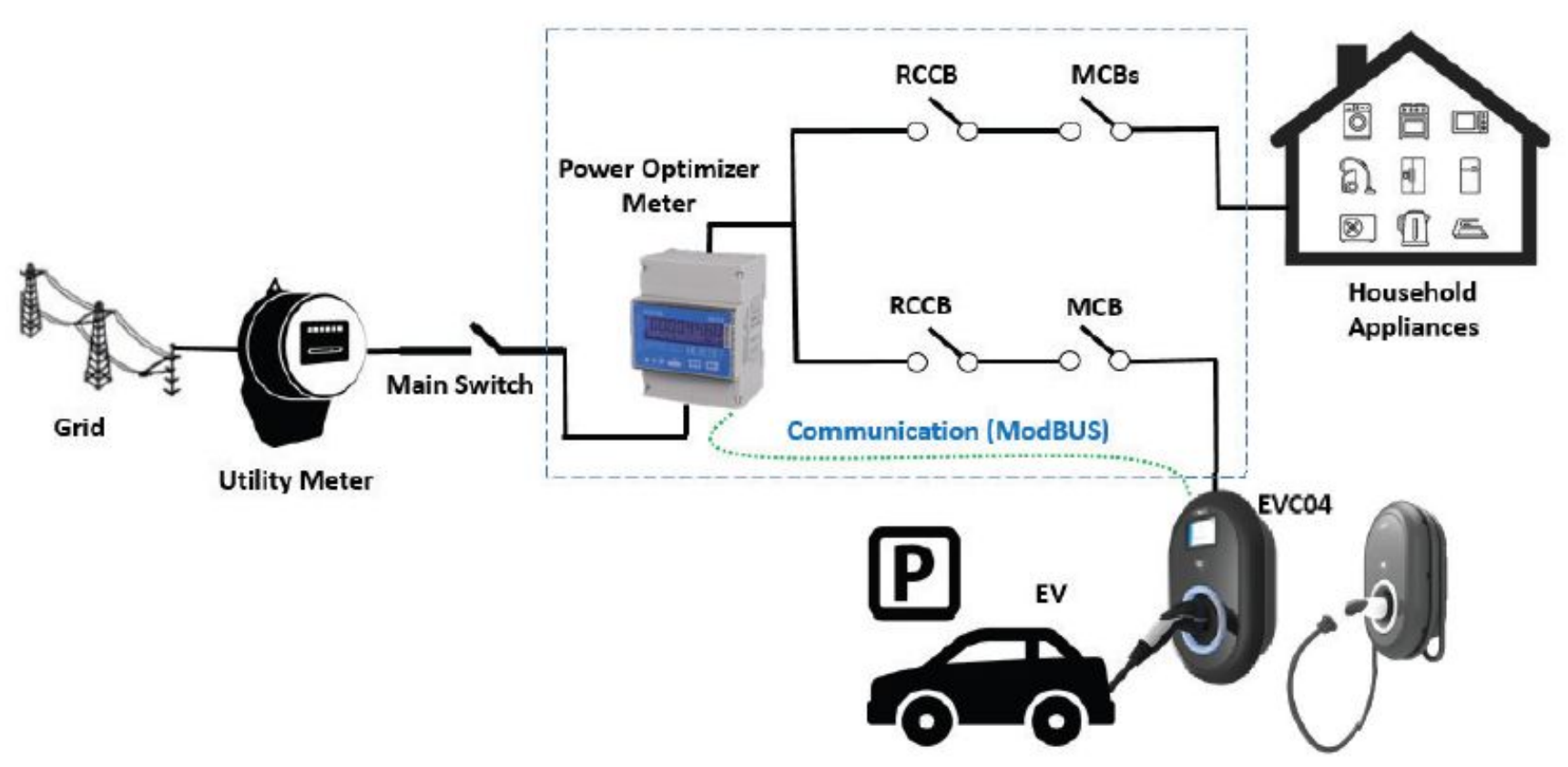

L'energy meter va installato subito dopo il contatore di fornitura (contatore bidirezionale)

VIESMANN

### **Cablaggio energy meter**

Trifase

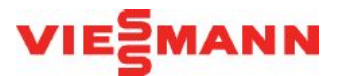

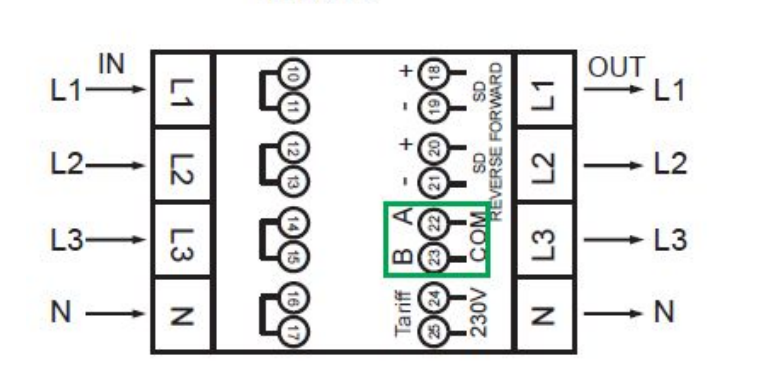

Monofase

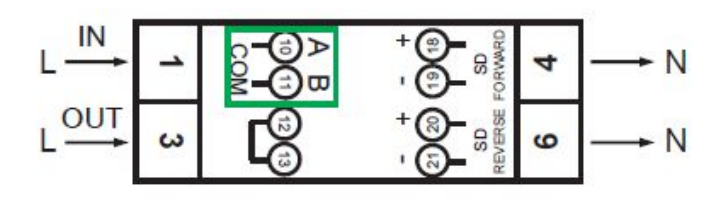

Energy meter trifase: morsetti 22-23 (A-B) per cavi segnale RS485 Energy meter monofase: morsetti 10-11 (A-B) per cavi segnale RS485

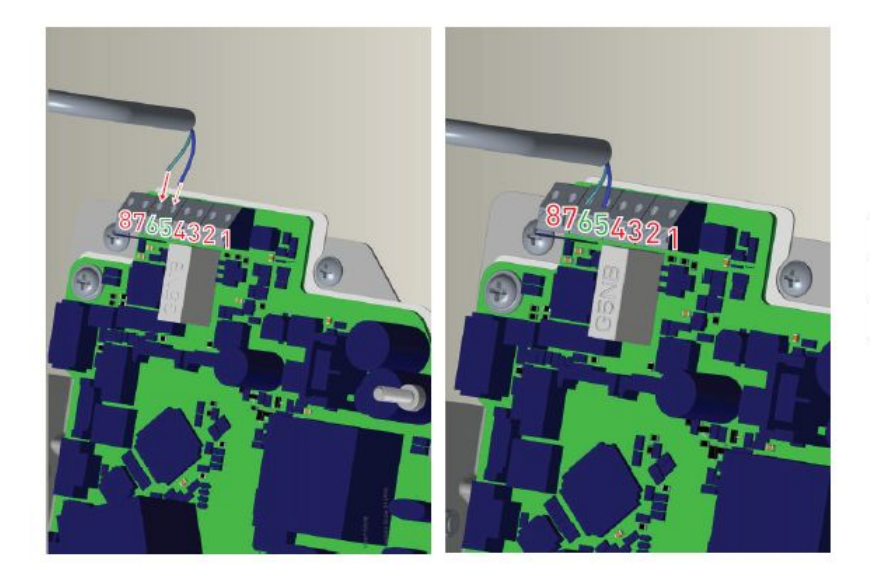

Collegamenti cavi di segnale RS485 sulla colonnina

| Terminale cavo | Colore cavo | Descrizione |  |
|----------------|-------------|-------------|--|
| 6 (CN20-2)     | Bianco blu  | A (COM)     |  |
| 5 (CN20-1)     | Blu         | B (COM)     |  |

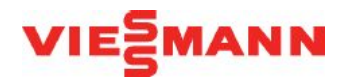

#### Opzione 1:

Collegare un cavo Ethernet tra PC e colonnina, dopo aver impostato l'interfaccia LAN della colonnina su IP statico modificando i selettori nel modo seguente. L'IP statico è 192.168.0.10. La subnet mask è

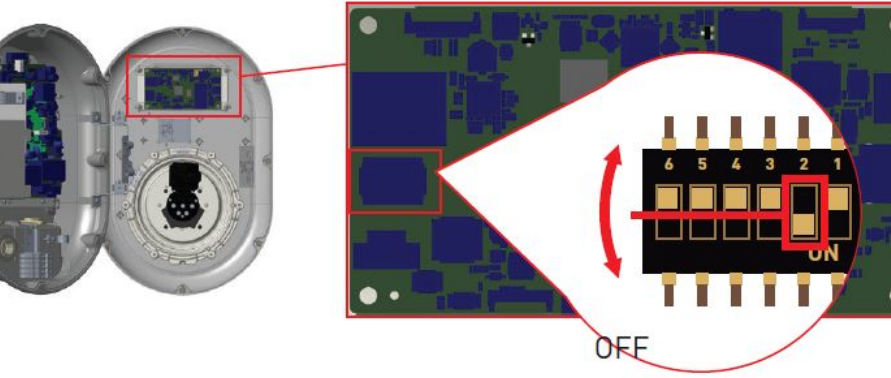

#### Opzione 2:

Collegare con un cavo Ethernet la colonnina ad un router DHCP e sul PC assegnare un indirizzo IP statico

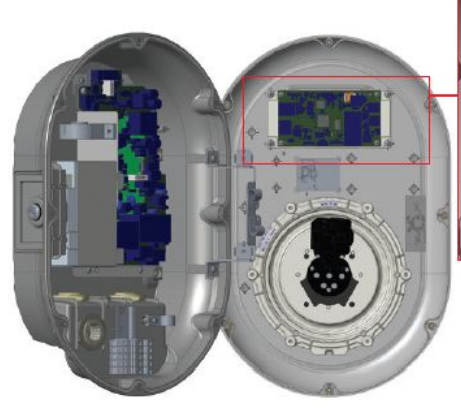

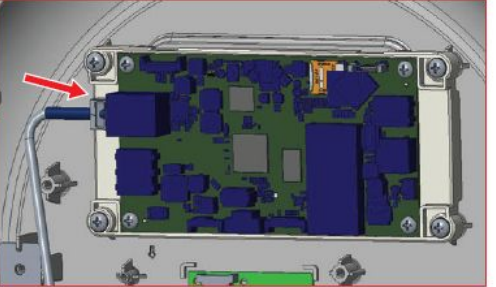

| Ethernet 2 Properties ×                                                                                                    |                           | Internet Protocol Version 4 (TCP | /IPv4) Properties                                                                                                    | ×                                     |     |
|----------------------------------------------------------------------------------------------------|---------------------------|----------------------------------|----------------------------------------------------------------------------------------------------|---------------------------------------|-----|
| Networking Authentication                                                                                                    | Sharing                   |                                  | General                                                                                                    |                                       |     |
| Connect using:                                                                                                    |                           |                                  | You can get IP settings assigned                                                                                                    | automatically if your network support | ts  |
| 🖅 Reatek PCIe GBE Family Controller                                                                                                    |                           |                                  | this capability. Otherwise, you need to ask your network administrator<br>for the appropriate IP settings.<br>Obtain an IP address automatically |                                       | ľ.  |
| Configure                                                                                                    |                           |                                  |                                                                                                    |                                       |     |
| This connection uses the follo                                                                                                    | owing items:              |                                  | Use the following IP address                                                                                                    | 55:                                   |     |
| Client for Microsoft 1                                                                                                    | Networks                  | ^                                | IP address:                                                                                                    | 192.168.0.11                          |     |
| GoS Packet Sched                                                                                                    | ting for Microsof<br>uler | t Networks                       | Subnet mask:                                                                                                    | 255 . 255 . 255 . 0                   | ī   |
| Cisco AnyConnect Network Access Manager Filter Driv                                                                                                    |                           |                                  | Default gateway: 192 . 168 . 0 . 1                                                                                                    |                                       | 1   |
| Microsoft Network A                                                                                                    | Adapter Multiples         | kor Protocol                     | Obtain DNS server address                                                                                                    | automatically                         |     |
| <                                                                                                    |                           | >                                | Use the following DNS served                                                                                                    | er addresses:                         |     |
| Install                                                                                                    | Uninstall                 | Properties                       | Preferred DNS server:                                                                                                    |                                       |     |
| Description                                                                                                    |                           |                                  | Alternate DNS server:                                                                                                    |                                       |     |
| Transmission Control Protocol/Internet Protocol. The default<br>wide area network protocol that provides communication<br>across diverse interconnected networks. |                           |                                  | Validate settings upon exi                                                                                                    | Advanced.                             |     |
|                                                                                                    |                           |                                  |                                                                                                    | OK Can                                | cel |
|                                                                                                    |                           | OK Cancel                        |                                                                                                    |                                       |     |

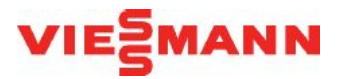

Sul PC aprire un browser web e sulla barra degli indirizzi digitare 192.168.0.10. User name e password predefinite da inserire sono admin / admin

| EVC04 Configuration Interface |                                                                          |      | English 🗸 |
|-------------------------------|--------------------------------------------------------------------------|------|-----------|
|                               | LOG IN                                                                   |      |           |
|                               | User Name:<br>admin                                                      | *    |           |
|                               | Password:                                                                | *    |           |
|                               | We recommend you to change your default password from system maintenance | nenu |           |
|                               | LOG IN                                                                   |      |           |
| Connection                    | change rassword                                                          |      |           |

La colonnina è dotata di un hotspot Wi-Fi , che viene attivato per 15 minuti dopo ogni accensione della colonnina. Le credenziali di accesso sono SSID (numero di serie) come user name e «Chargebox-ID» come password.

Durante questa finestra è possibile collegare un dispositivo alla colonnina ed accedere alla interfaccia di configurazione web digitando su un browser l'indirizzo 192.168.1.1.

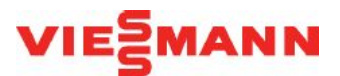

Effettuato l'accesso, si viene indirizzati alla pagina principale, dove è possibile eseguire le impostazioni della colonnina.

| EVC04 Configuration Interface | e                                 |               |                                                |                 |                          |                | Log out |
|-------------------------------|-----------------------------------|---------------|------------------------------------------------|-----------------|--------------------------|----------------|---------|
| Main Page Genera              | al Settings Installation Settings | OCPP Settings | Network Interfaces                             | Standalone Mode | Local Load<br>Management | System Mainten | ance    |
| Display Language              | Display Lenguage                  |               | English                                        | ~               |                          |                |         |
| Display Backlight Settings    |                                   |               | Türkçe<br>Français                             |                 |                          |                |         |
| Led Dimming Settings          |                                   |               | Română                                         |                 |                          |                |         |
| Display Them:                 |                                   |               | Español<br>Suomi<br>Cestina<br>Dansk           |                 |                          |                |         |
| Display Service Contact Info  |                                   |               | יוני<br>Magyar<br>Nederlands                   |                 |                          | SAVE           |         |
| Logo Settings                 |                                   |               | Norsk<br>Polski<br>Slovák                      |                 |                          |                |         |
| Display QR Codo               |                                   |               | Svenska<br>блатарски<br>Еλίлунко<br>црногорски |                 |                          |                |         |

#### Impostazioni generali:

- Lingua del display (Italiano presente nella lista)
- Retroilluminazione del display
- Luminosità del LED
- Tema display
- Informazioni visualizzate sul display
- Logo display

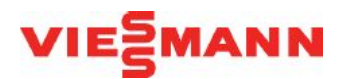

#### Impostazioni di installazione:

- Controllo messa a terra
- Limitatore di corrente
- Rilevamento carico bilanciato (di default disabilitata)
- Ingresso segnale esterno (di default disabilitata)
- Blocco cavo (di default disabilitata)
- Limite di corrente dell'energy meter

Impostazioni OCPP (open charge point protocol)

#### Impostazioni interfacce di rete

- Cellulare (non disponibile)
- LAN
- WLAN

#### Modalità standalone

- Lista card RFID locale / accetta tutte card RFID / Autostart (Plug&Charge)

Gestione del carico/reti di colonnine

#### <u>Manutenzione</u>

- Download log files
- Aggiornamenti firmware
- Reset

### **Drive Green Next APP**

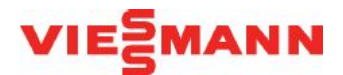

In modalità standalone, se si passa la scheda RFID master sulla colonnina, per 60 secondi viene generata una rete Wi-Fi (in questo periodo il LED lampeggia in blu) che consente di collegarsi con lo smartphone e configurare la colonnina mediante l'APP Drive Green Next, scaricabile dal Play Store Android o dall'APP Store iOS.

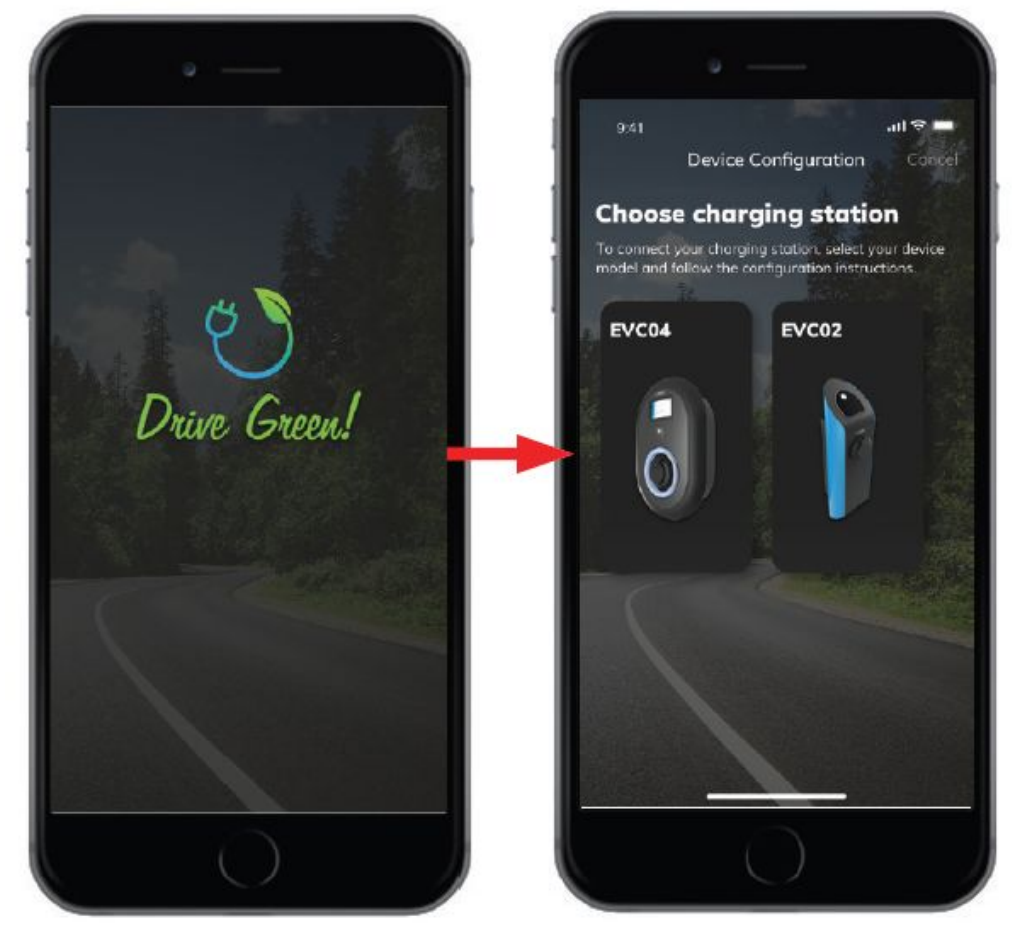

### **Drive Green Next APP**

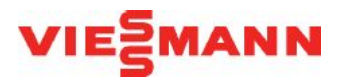

Una volta effettuato l'accesso con l'APP, di potrà configurare la colonnina e visualizzare i dati.

- Impostazione modalità funzionamento
- Attivazione/disattivazione a remoto della ricarica
- Storico dati ricariche
- Impostazione tema display
- Blocco/sblocco cavo
- Impostazione limitazione corrente
- Impostazioni controllo dinamico dei carichi

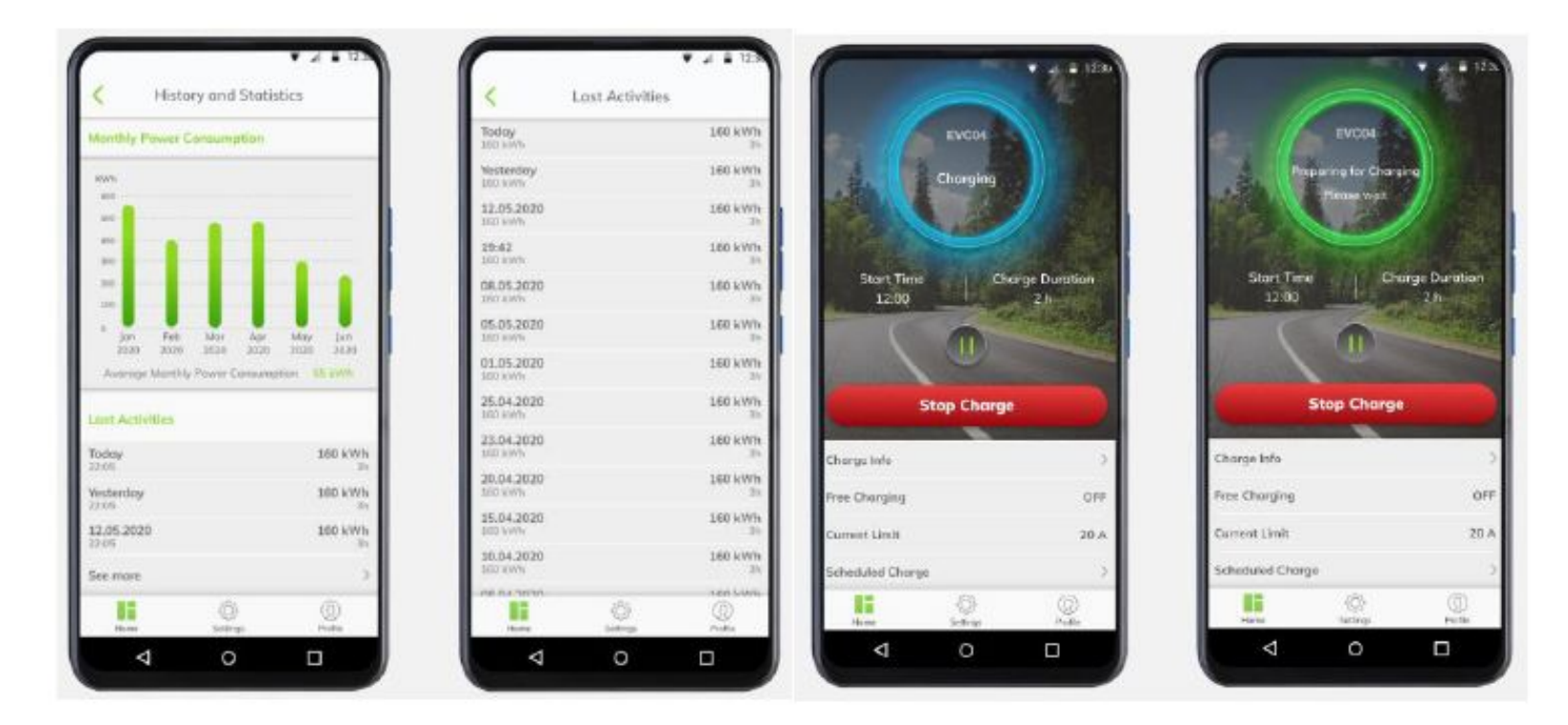

### Reti di colonnine

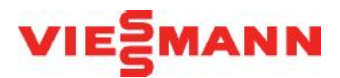

E' possibile creare una rete di colonnine (massimo 32) interconnesse tra loro mediante collegamento LAN e con protocollo di comunicazione Modbus TCP/IP, con gestione master-slave e possibilità di controllo dinamico dei carichi mediante l'energy meter.

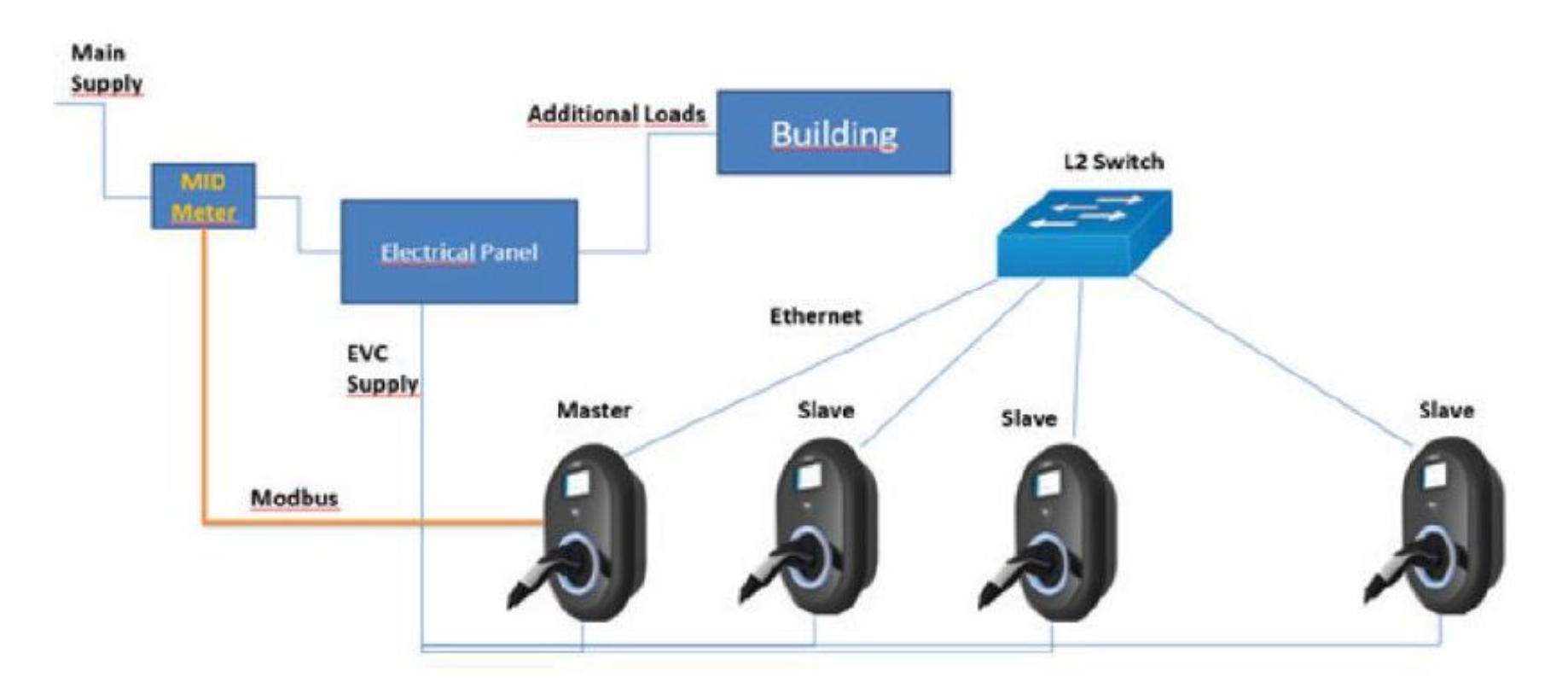

### **Significato LED**

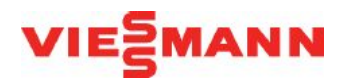

| Stato del LED          |                             | Stato della stazione di ricarica                                                                                                    |
|------------------------|-----------------------------|----------------------------------------------------------------------------------------------------|
|                        | Lampeggia in blu<br>e verde | La stazione di ricarica si è avviata.                                                                                                    |
| 0                      | Nessun LED di stato         | Il dispositivo di caricamento è pronto per<br>ricaricare.<br>Fine carica con card RFID                                                                      |
| ₩<br><sup>™</sup> 4sec | Lampeggia in blu            | Il veicolo elettrico è collegato. La stazione<br>di ricarica è in attesa dell'autorizzazione<br>della scheda RFID.                                          |
| <b>((())</b> )         | Lampeggia in verde          | Carica autenticata.                                                                                                    |
| <b>((())</b> )         | Lampeggia in blu            | Ricarica in corso                                                                                                    |
| 0                      | Blu costante                | Carica sospesa o finita                                                                                                    |
| 0                      | Rosso costante              | Condizione di errore                                                                                                    |
| ₩<br>Lasec             | Lampeggia in rosso          | Modalità di ventilazione richiesta                                                                                                    |
| ₩<br>¥sec              | Lampeggia in viola          | Carica con corrente limitata a 16A a causa<br>della sovra temperatura                                                                                       |
| O                      | Viola costante              | Impossibile ricaricare a causa di<br>temperatura eccessiva o limite di corrente<br>dell'ottimizzatore di potenza raggiunto o<br>caricabatterie disabilitato |

### Significato LED

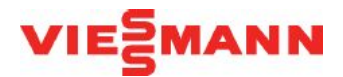

| Stato del LED |                                                      | Stato della stazione di ricarica                                                                                                    |  |
|---------------|------------------------------------------------------|----------------------------------------------------------------------------------------------------|--|
| (O)<br>∑1 sec | Lampeggia in rosso<br>e blu                          | La stazione di ricarica è prenotata.<br>La stazione di ricarica è in attesa<br>dell'intervallo di tempo Eco.<br>La stazione di ricarica è in modalità Delay<br>Charge. |  |
| O             | Verde costante                                       | Aggiornamenti firmware                                                                                                    |  |
| 0             | Rosso costante                                       |                                                                                                    |  |
| Tisec         | Lampeggia in rosso<br>ogni secondo per 60<br>secondi | Modalità di configurazione della scheda<br>master/Reset dell'elenco delle schede<br>locali                                                                             |  |
| 2sec          | Lampeggia in blu<br>ogni 2 secondi                   | In attesa di toccare la scheda RFID<br>dell'utente o di configurare Drive Green<br>dallo smartphone                                                                    |  |
| Twice         | Lampeggia verde per<br>2 volte                       | Aggiunta della scheda RFID dell'utente<br>all'elenco RFID locale                                                                                                    |  |
| Twice         | Lampeggia in rosso<br>per 2 volte                    | Scheda RFID dell'utente rimossa dalla lista<br>RFID locale                                                                                                    |  |
|               | Lampeggia in verde                                   | La scheda RFID autorizzata viene intercettata<br>durante il collegamento del cavo di ricarica                                                                          |  |
|               | Lampeggia in verde<br>per 30 secondi                 | La scheda RFID autorizzata viene intercettata<br>mentre il cavo di ricarica non è collegato                                                                            |  |
| Three Times   | Lampeggia in rosso<br>per 3 volte                    | Avvio/arresto del tentativo di ricarica con<br>scheda RFID non autorizzata                                                                                             |  |

### Avvio e stop ricarica in modalità Autostart

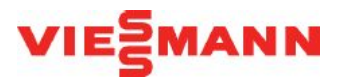

#### Avvio della ricarica

Se dall'accensione non viene eseguita nessuna configurazione per 60 secondi e si collega il cavo di ricarica alla presa, la ricarica verrà avviata automaticamente.

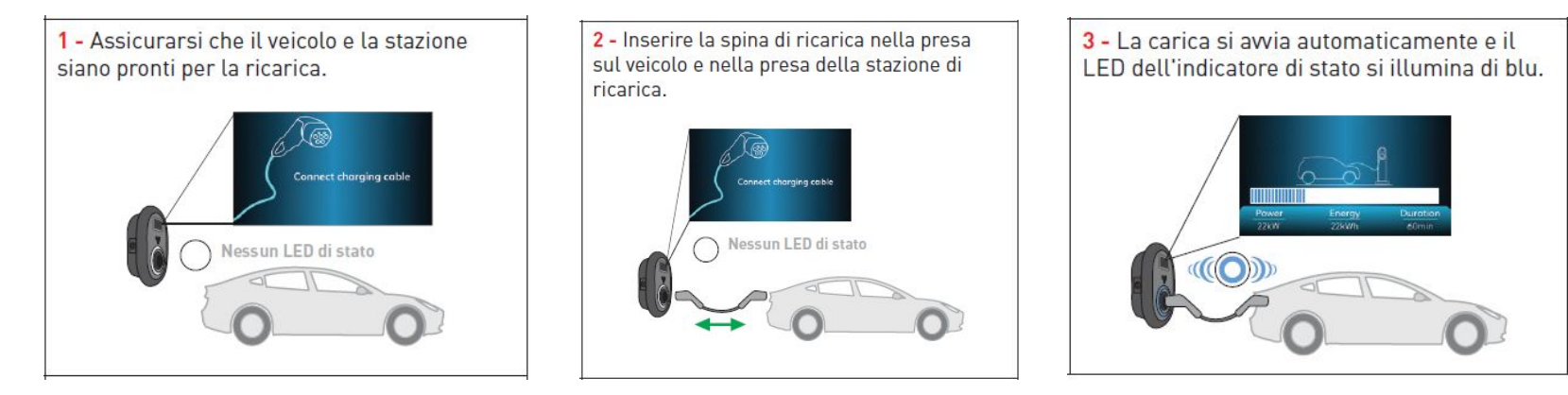

#### Stop della ricarica

1- Scollegare il cavo di ricarica dal veicolo in primis, per interromperne la ricarica. Non tentare di rimuovere la spina dalla stazione prima di averla scollegata dal veicolo. In caso contrario, il meccanismo di blocco potrebbe danneggiarsi.

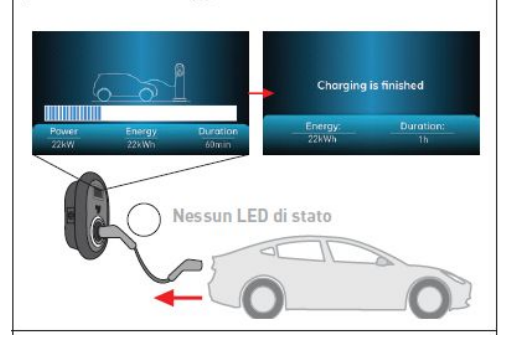

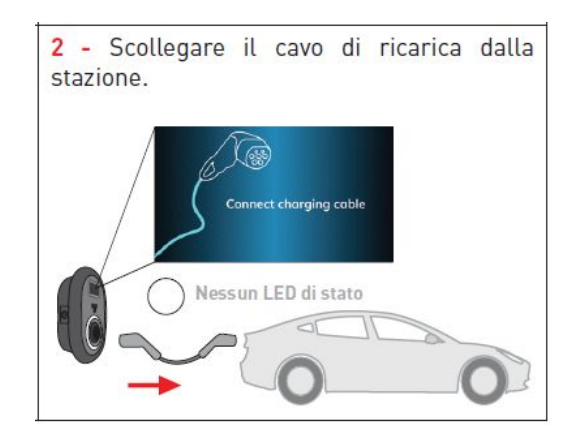

### **Registrazione e avvio ricarica con card RFID**

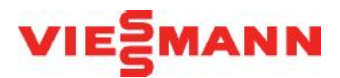

27

La card RFID master è già registrata sulla colonnina. Quando il cavo di ricarica non è collegato, se si passa la card RFID master sull'apposito lettore dalla colonnina, il LED inizia a lampeggiare in blu per 60 secondi, e durante questo intervallo di tempo è possibile registrare una card RFID utente passandola sull'apposito lettore.

Allo stesso modo, se si passa sul lettore una card RFID precedentemente registrata, questa verrà

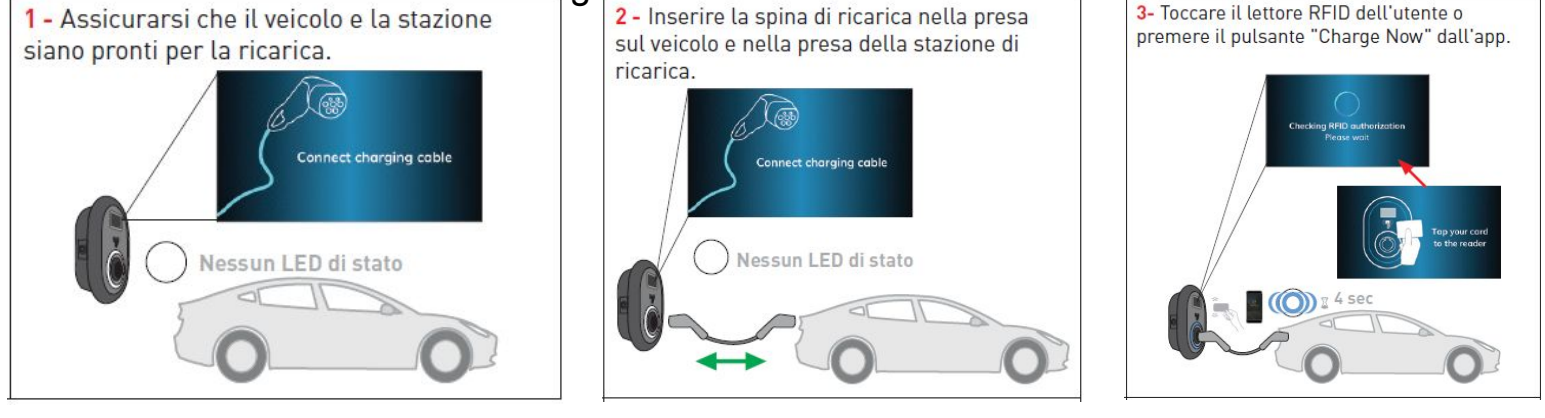

stato si illumina di blu.

5 - La carica si avvia e il LED dell'indicatore di

4-È possibile iniziare a caricare con una carta autorizzata prima o dopo aver premuto il pulsante "Charge Now" nell'app mobile.

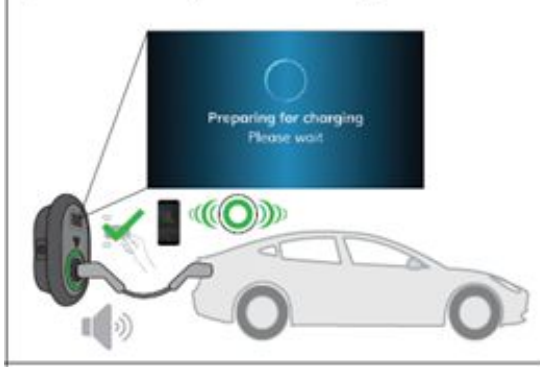

## VIESMANN

### **Stop ricarica con card RFID**

1- È possibile seguire i metodi alternativi specificati di seguito per interrompere la ricarica. Non tentare di scollegare il cavo di ricarica dalla stazione prima di interrompere la ricarica, in caso contrario, il meccanismo di blocco potrebbe danneggiarsi.

**Metodo1.** È possibile terminare la ricarica toccando la scheda RFID che si è già iniziata a caricare in precedenza.

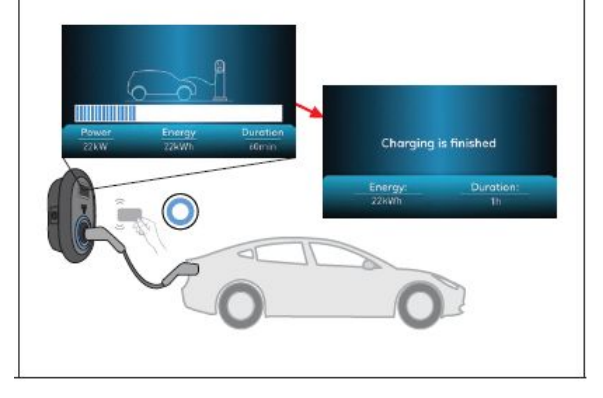

**Metodo 2.** È possibile interrompere la ricarica premendo il tasto "STOP" nell'app mobile dello smartphone.

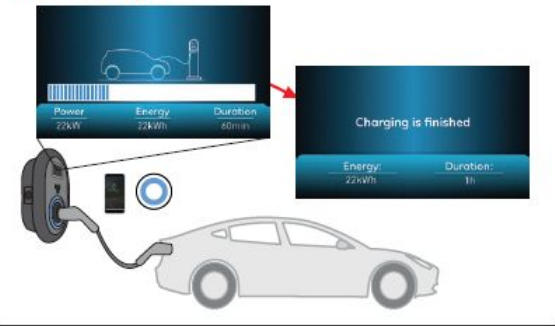

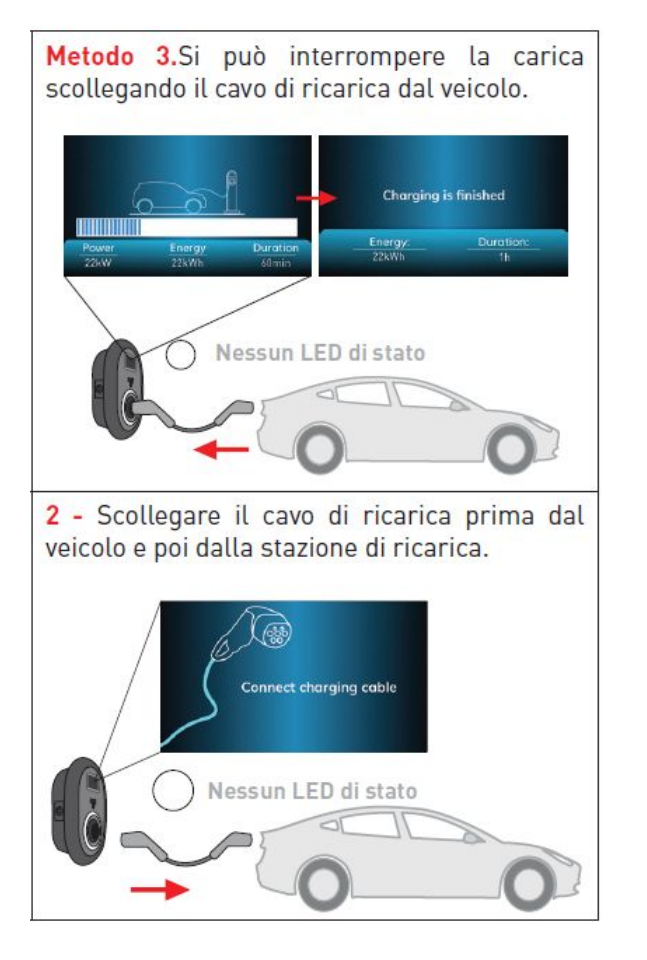

### Errori e guasti

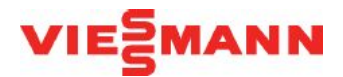

A causa di un eventuale guasto, nei modelli di display è possibile vedere la schermata "Out of order!" (Fuori servizio!)

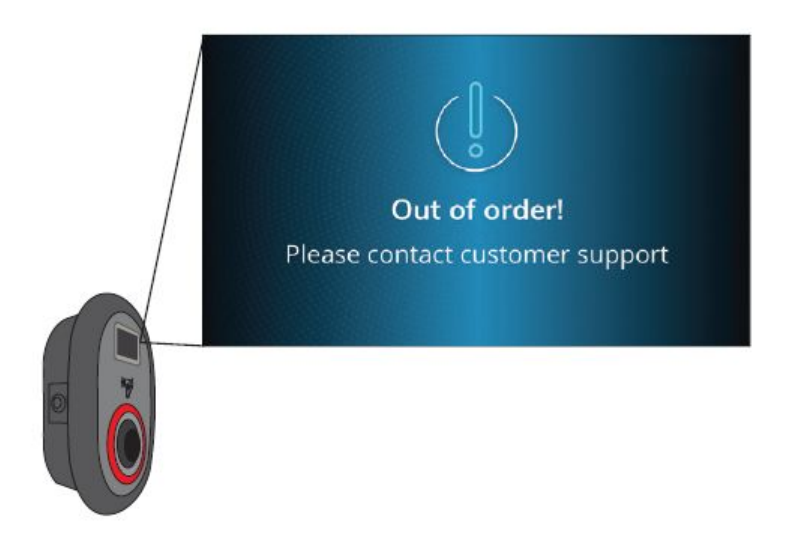

Se il LED di status è rosso e costante, spegnere la stazione di ricarica e riaccenderla. Se il LED è ancora rosso e costante, rivolgersi ad un centro assistenza autorizzato.

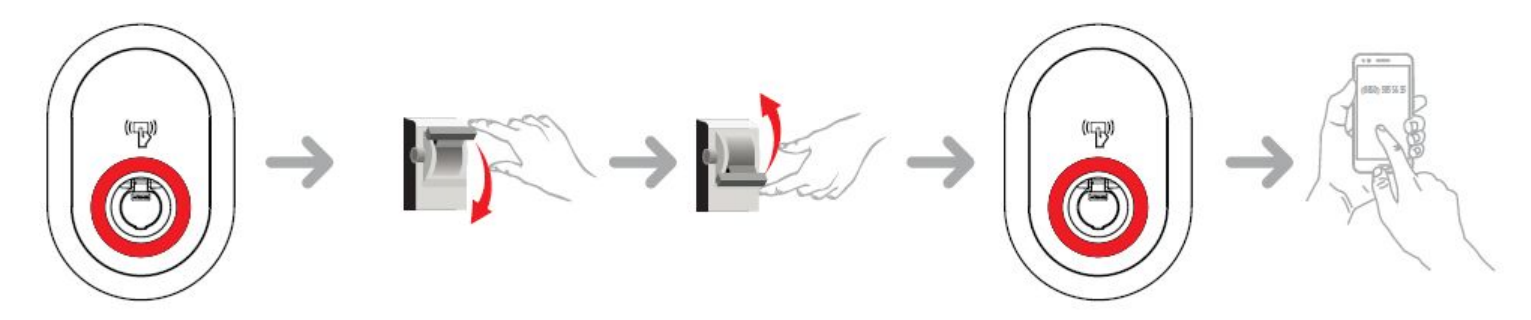

### Errori e guasti

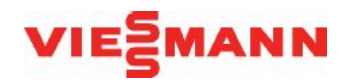

| Indicatore status | Problema                                                                                                    | Possibili cause                                                                                                    | Soluzioni consigliate                                                                                                    |
|-------------------|----------------------------------------------------------------------------------------------------|----------------------------------------------------------------------------------------------------|----------------------------------------------------------------------------------------------------|
| O                 | LED costante.                                                                                                    | La tensione di<br>alimentazione<br>CA potrebbe<br>non rientrare<br>nell'intervallo<br>indicato nel manuale<br>operativo.<br>La messa a terra<br>potrebbe non essere<br>stata eseguita e/o i<br>collegamenti fase/<br>neutro potrebbero<br>essere invertiti o la<br>stazione di ricarica<br>potrebbe presentare<br>un guasto. | Verificare che la<br>tensione sia entro i<br>limiti desiderati<br>e che il collegamento<br>di messa a terra sia<br>stato eseguito.<br>Se il pulsante<br>è ancora rosso,<br>rivolgersi<br>all'assistenza. |
| ¥sec.             | Anche se il LED di<br>status lampeggia<br>in blu ogni quattro<br>secondi, non è<br>possibile avviare la<br>ricarica del veicolo<br>elettrico o bloccare la<br>spina nella stazione di<br>ricarica | Il cavo di caricamento<br>potrebbe non<br>essere collegato<br>correttamente<br>alla stazione di<br>caricamento o al<br>veicolo elettrico.                                                                                                    | Accertarsi che la<br>spina di ricarica<br>sia collegata<br>correttamente su<br>entrambi i lati del<br>veicolo<br>elettrico. Controllare<br>se il veicolo elettrico è<br>in modalità di<br>ricarica.      |
|                   | Il LED di status<br>lampeggia in rosso                                                                                                    | Questo messaggio<br>di errore verrà<br>visualizzato se il<br>veicolo è dotato di<br>un tipo di batteria<br>che necessita di<br>ventilazione.                                                                                                    | Questa stazione di<br>ricarica non è adatta a<br>caricare tali veicoli.                                                                                                    |

### Sviluppi futuri – VEM10

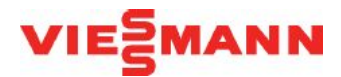

Nel Q1 2023 verrà introdotto l'accessorio VEM10, un dispositivo che consentirà di integrare e visualizzare i flussi energetici dell'abitazione.

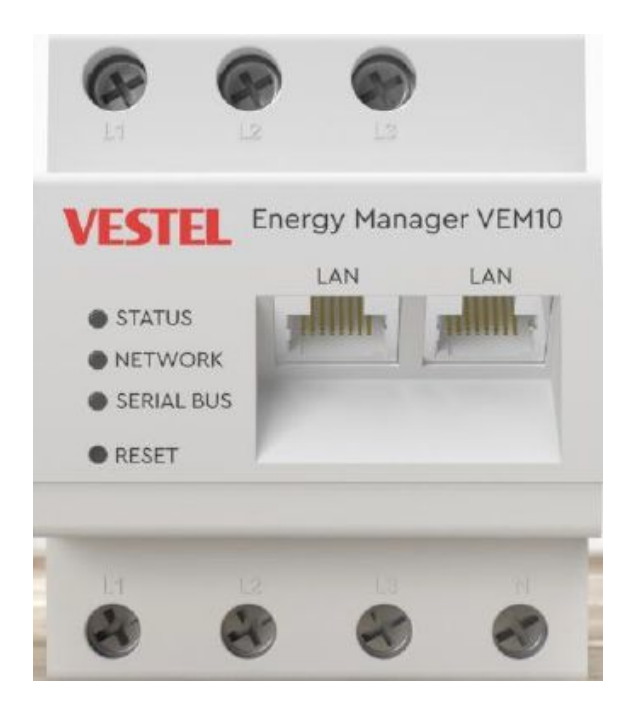

- Installazione a inserzione diretta fino a 63A, oppure mediante TA esterni da 100 a 1000A
- Visualizzazione flusso energetico della casa mediante smartphone o da PC mediante web server
- Integrazione con impianto fotovoltaico
- Compatibilità con inverter fotovoltaici, pompe di calore, altri carichi
- Possibilità di gestione intelligente fino a 2 colonnine
- Protezione anti black-out
- Esportazione automatica dei dati

### Sviluppi futuri – VEM10

#### Interfaccia web

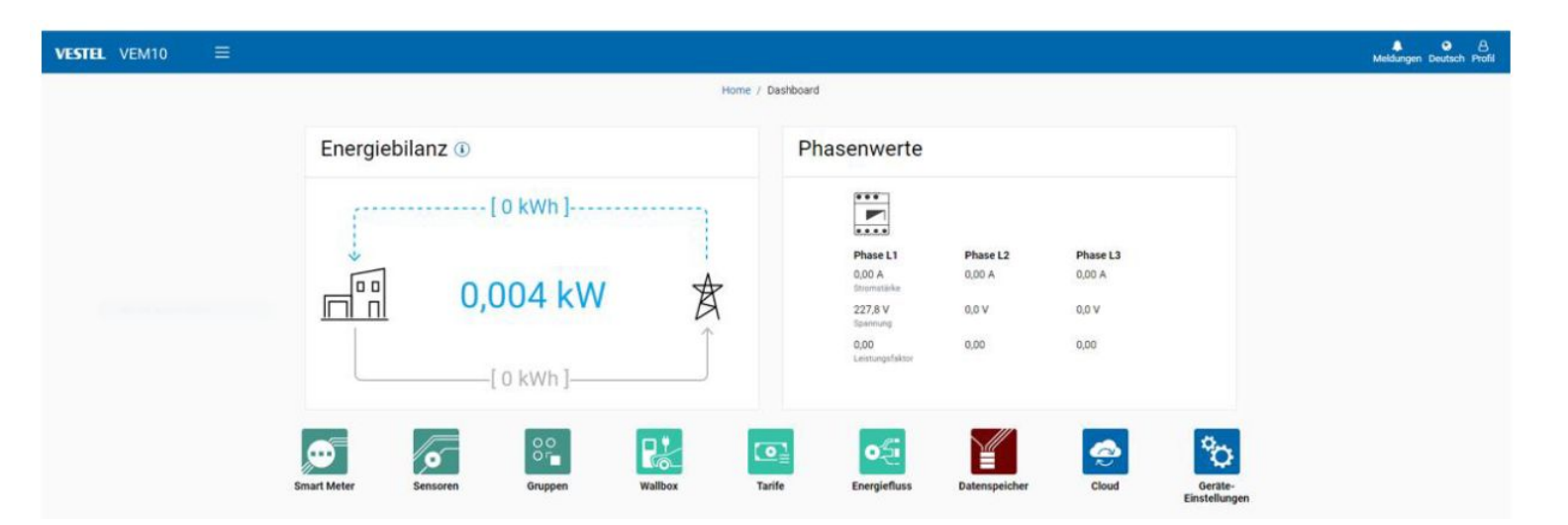

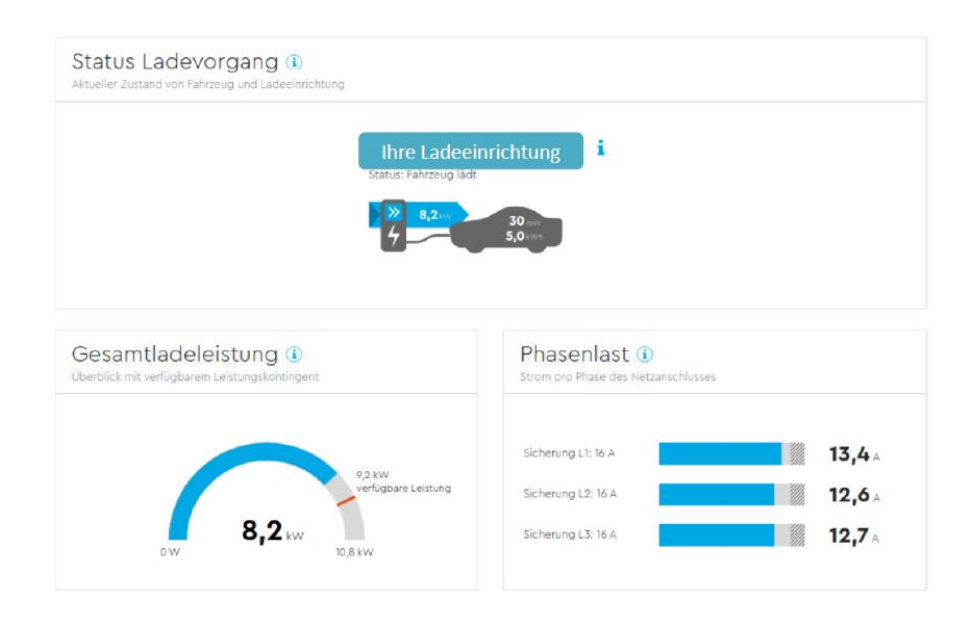

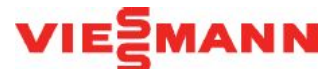

### Sviluppi futuri – VEM10

#### Interfaccia web

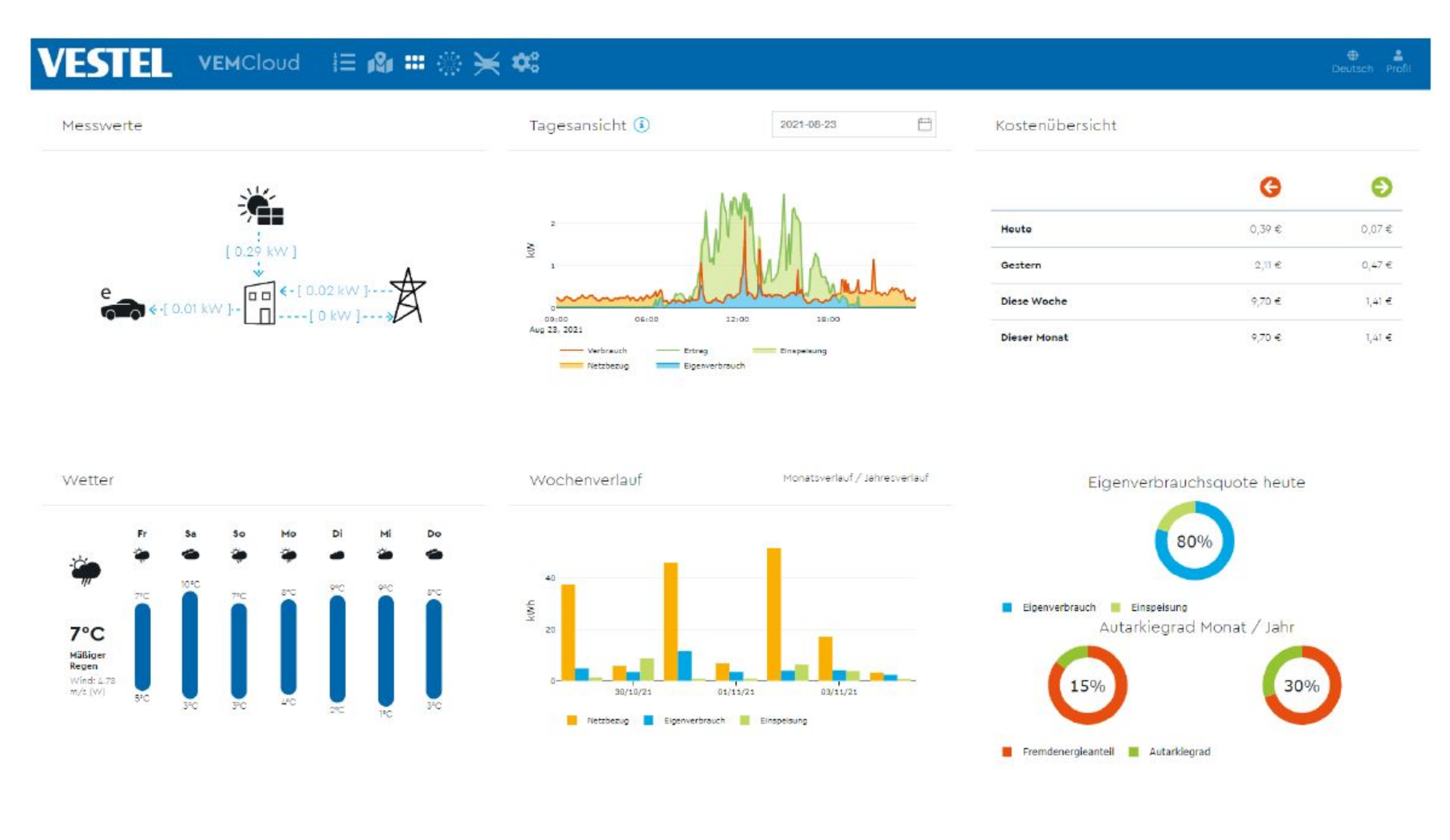

VIESMANN